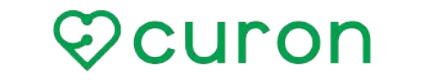

オンライン診療サービス curon (クロン)

# ∖ オンライン診療をはじめよう /

## セカンドオピニオン診療の流れ

# オンラインによるセカンドオピニオンとは

オンラインによるセカンドオピニオンとは、ご来院いただくことなく、ス マートフォンを利用して、患者さんのご都合の良い場所でセカンドオ ピニオンを受けていただくことができます。

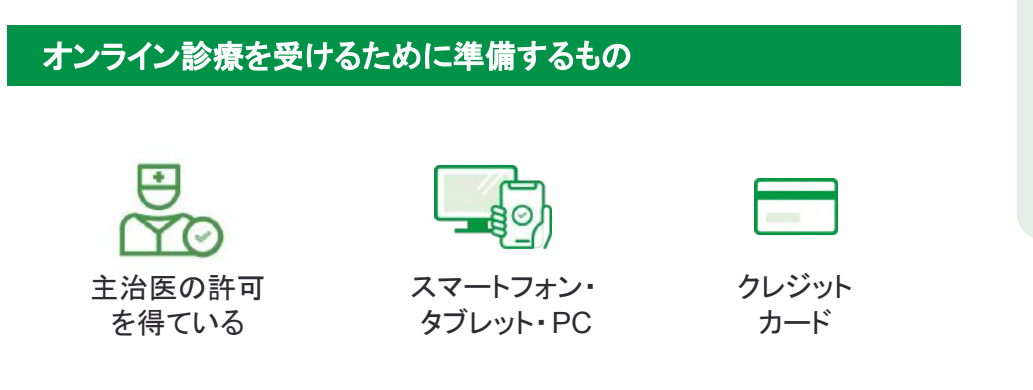

## 利用料金

セカンドオピニオン料:成人 22,000円/小児 11,000円(税込) クロン利用料:診察1回につき 330円(税込)

※料金はご登録いただいたクレジットカードにて決済されます。

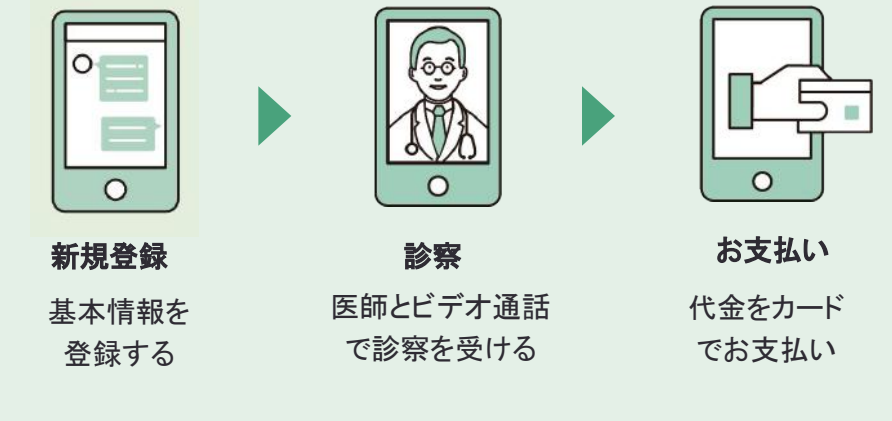

※イラスト画像はイメージです

#### 個人情報などのセキュリティ対策は万全です。

オンライン診療サービス curon (クロン)を運営する株式会社MICIN は、情報セキュリティに関する国際標準規格「ISO27001」の認証を 取得しています。

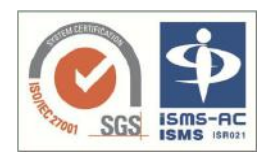

また、curon(クロン)は国が定める医療情報安全管理関連 ガイドラインに準拠して開発・構築されています。

### クロンに関するお問い合わせ

📉 support@curon.co 🛛 📞 0120-054-960

対応時間:平日10:00~18:00

開発・運営:株式会社MICIN 東京都千代田区大手町2-6-2 日本ビル13F

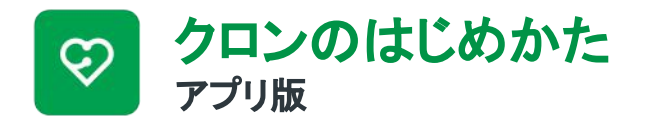

まずはアプリをダウンロード

お持ちのiPhoneまたはAndroidスマートフォンで QRコードを読み取り、アプリをダウンロードします。

こちらを入力してください。

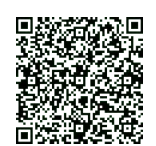

操作手順

| 1                                                                         | 2                                                                                                    | 3 — •                                                                      | 4                                                                     | 5                                            | 6 - •                                                          |
|---------------------------------------------------------------------------|----------------------------------------------------------------------------------------------------|----------------------------------------------------------------------------|-----------------------------------------------------------------------|----------------------------------------------|----------------------------------------------------------------|
| ♡curon                                                                    |                                                                                                    | ♡curon                                                                     | 三 医療機関一覧 ♀                                                            | × QRコードまたは番号から探す                             | ← マイシン総合診療クリニック                                                |
| 操作でいうもの力圧の目的の交けられた                                                        | < 🗉 🗠 …                                                                                              | 自宅でいつもの先生の影響が受けられる                                                         | 医療機関を受診される際に必要となりますので、                                                |                                              | オンライン診療 医療機関からの連絡                                              |
| 新規登録                                                                      | [curon] curonへようこそ 👌                                                                                 | 0042                                                                       | 以下の情報をご入力ください。<br>受診者情報を入力する                                          |                                              | マイシンクリニックでご本人確<br>認を行います。                                      |
| curon@mail.com                                                            | curon (//□>)         12:19             To sampleaser@ecomplemail.og/p                                | euron@mail.com                                                             | タレジットカード情報を入力する                                                       |                                              | 数日かかる場合もありますの<br>で、しばらくお待ちください<br>ね。                           |
| バスワードは、数字、英字を1文字以上会む、名文字以上の中                                              | Ocuron                                                                                               |                                                                            | ロコロ<br>ロコロ<br>ロコロ<br>ロコードまたは番号から探す                                    | <b>E12576</b>                                | 確認が完了したらアプリ内でお<br>知らせします。                                      |
| ARETER (SPRA_) EADLECEEN                                                  |                                                                                                    |                                                                            | 国際領防を検索したい場合                                                          | 用力这                                          | 通知がわかるように、アプリの<br>Push通知機能をonにしてくだ<br>さい。                      |
| アカウント目的には、担当物的 および プライバンーポリ<br>シニ への同様が発展です。<br>あ、クロン半直して支援した場合、目前代や私力せん) | オンライン診療プラットフォームcuronへ<br>のご登録ありがとうございました。<br>自宅にいながら、いつでもスマートフォン<br>で診察・処力が受けられる、この新しい診<br>癒をご体験下さい。 | 重要確認 メールが振いていませんか?<br>よくあるお問い会わせはこちら<br>ご利用には 創用政約 および プ <u>ライパシー</u> への同  | 診療科目や病院名、地域から探す                                                       | クロン復設コード                                     | さい。<br>通知機能の設定は、ご自身の場<br>本の設定力から進作ができま<br>す。<br>マイシンクリニックにて、ご本 |
| 東代寺に加え、北水林にアプリ利用から3017(代心)/ (林が<br>たかります。                                 | 下記のURLから新規登録を完了すると、ご<br>利用を開始していただけます。<br>https://curon.co/u/verify/                                 | 量が必要です。<br>クロンを通じて受診した場合、診療代や応力なん / 単代等<br>に加え、配迭核とアゴノ用用用330円1税(5) / 回がかかり |                                                                       |                                              | 入確認かとれました。<br>次回は、オンライン診療の予定<br>です。                            |
| 相関して登録する<br>ふくある局限い応わせはころら<br>ログインはこちら                                    |                                                                                                    | ⇒す。<br>上記に開意してロダイン                                                         |                                                                       |                                              | 次の診療が近づいてきたら、画<br>面下に表示されるボタンから間<br>診等にご回答ください。                |
| <br>新規登録                                                                  | 確認メール                                                                                                | <u> </u>                                                                   | <u></u><br>基本情報の登録                                                    | <u></u><br>医療機関の登録                           | 利用開始                                                           |
| アプリを立ち上げて、クロン<br>を利用するためのメールアド<br>レスとパスワードを登録しま<br>す。                     | 登録したメールアドレスに確<br>認メールが届きます。<br>本文のURLを押して本人認<br>証を完了します。                                             | クロンアプリに 戻り、登 録し<br>たメールアドレスとパスワー<br>ドを入力してログインします。                         | <ul> <li>A お名前・住所・連絡先</li> <li>B クレジットカード</li> <li>を登録します。</li> </ul> | クロン施 設コードを入 カし、<br>利 用規約に同意して、受診<br>希望を伝えます。 | 医療機関側で本人確認が済<br>むと準備が完了。「診療に進<br>む」を押してください。                   |
| 個人情報やカ-<br>セキュリティ対                                                        | ード情報など                                                                                               | ■ クロンの使い方・ご利用<br>A https://app.curon.co/g                                  | 方法についての詳細は、<br>guide                                                  | クロン施設コード<br><b>0201</b>                      |                                                                |
| SGS ISMS-RC<br>ISMS ISM2<br>ご安心ください                                       | Cおりますので 日本 2000 1000 1000 1000 1000 1000 1000 100                                                    | (左のQRコードを読み取<br>をご覧ください。                                                   | るとアクセスできます)                                                           | <b>しとうよ</b><br>医療機関を登録する際に                   | 「同物の」                                                          |

大阪市立総合医療センター

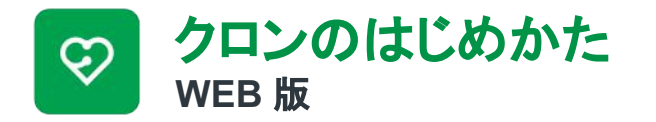

クロンWEB版にアクセス

お持ちのスマートフォンまたはPCから https://app.curon.coにアクセスしてください。

こちらを入力してください。

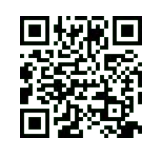

操作手順

|                                                                                                    | 2                                                                 | 3 150                                                                                                    | 2<br>arrow<br>arrow<br>constant<br>constant | 5:50                                                         | 3:50     curron     curron |
|----------------------------------------------------------------------------------------------------|-------------------------------------------------------------------|----------------------------------------------------------------------------------------------------|----------------------------------------------------------------------------------------------------|--------------------------------------------------------------|----------------------------------------------------------------------------------------------------|
| <b>新規登録</b><br>クロンWEB版にアクセスし、右上<br>のメニューから新規登録<br>・ログインに入り、クロンを<br>利用するためのメールアドレスと<br>パスワードを登録します。 | 確認メール<br>登録したメールアドレスに<br>確認メールが届きます。本<br>文のURLを押して本人認<br>証を完了します。 | <b>ログイン</b><br>クロンWEB版に戻り、登録し<br>たメールアドレスとパスワード<br>を入力してログインします。                                          | <b>クロントップ</b><br>医療機関コードをお持ちの<br>場合、「クロン施設コード」を押<br>ます。                                                                                                    | <b>医療機関の登録</b><br>クロン施設コードを入力し、<br>に利用規約に同意して、受診<br>希望を伝えます。 | <b>利用開始</b><br>医療機関側で本人確認が<br>済むと準備が完了。「診察申<br>込」を押して受診に必要な情<br>報を入力してください。                                                                                                    |
| 個人情報やカー<br>セキュリティ対策<br>体制で整備してお<br>ご安心ください。                                                        | ド情報など                                                             | <ul> <li>クロンの使い方・ご利用プ</li> <li>https://app.curon.co/g</li> <li>(左のQRコードを読み取)</li> <li>をご覧ください。</li> </ul> | 5法についての詳細は、<br>uide<br>るとアクセスできます)                                                                                                    | クロン施設コード<br>0291<br>医療機関を登録する際に                              |                                                                                                    |

大阪市立総合医療センター